## 西北大学学生线上作业登录平台操作流程(电脑端)

第一步: 登录网址: (<u>http://nwujxjy.sccchina.net/</u>)

| ● かバ大学 単续教育学院                            |    |
|------------------------------------------|----|
| 8                                        |    |
| 6 mmd                                    |    |
| 9 miles 1/18eb                           |    |
| 0.0                                      |    |
|                                          |    |
| enter and respectively and respectively. |    |
|                                          | 58 |

第二步:用户名与密码 用户名:个人学号

密 码: 个人身份证后六位

第三步:登录个人账号进去之后找到线上课程,点击该课程的"作业列表"

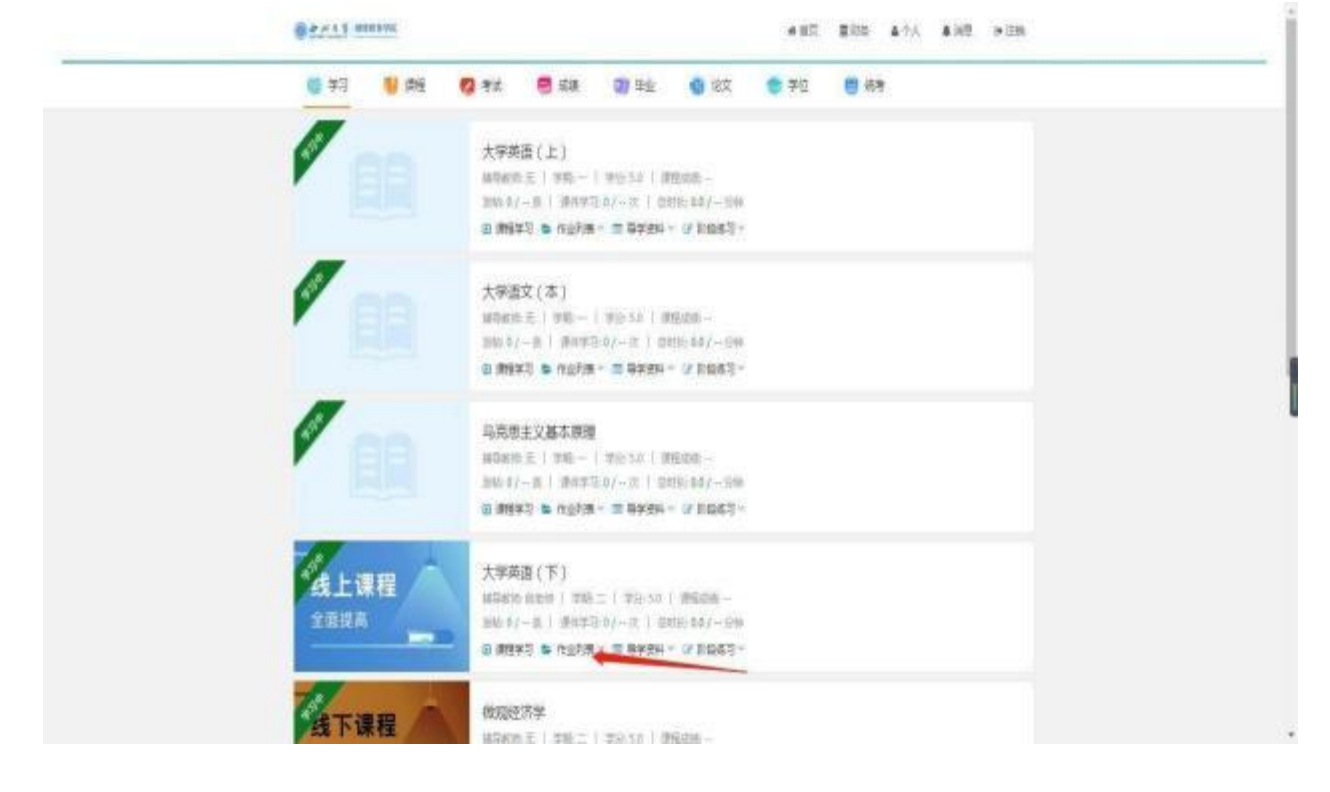

第四步:点击"作业列表"后显示以下画面,点击"做作业",即可开始答题

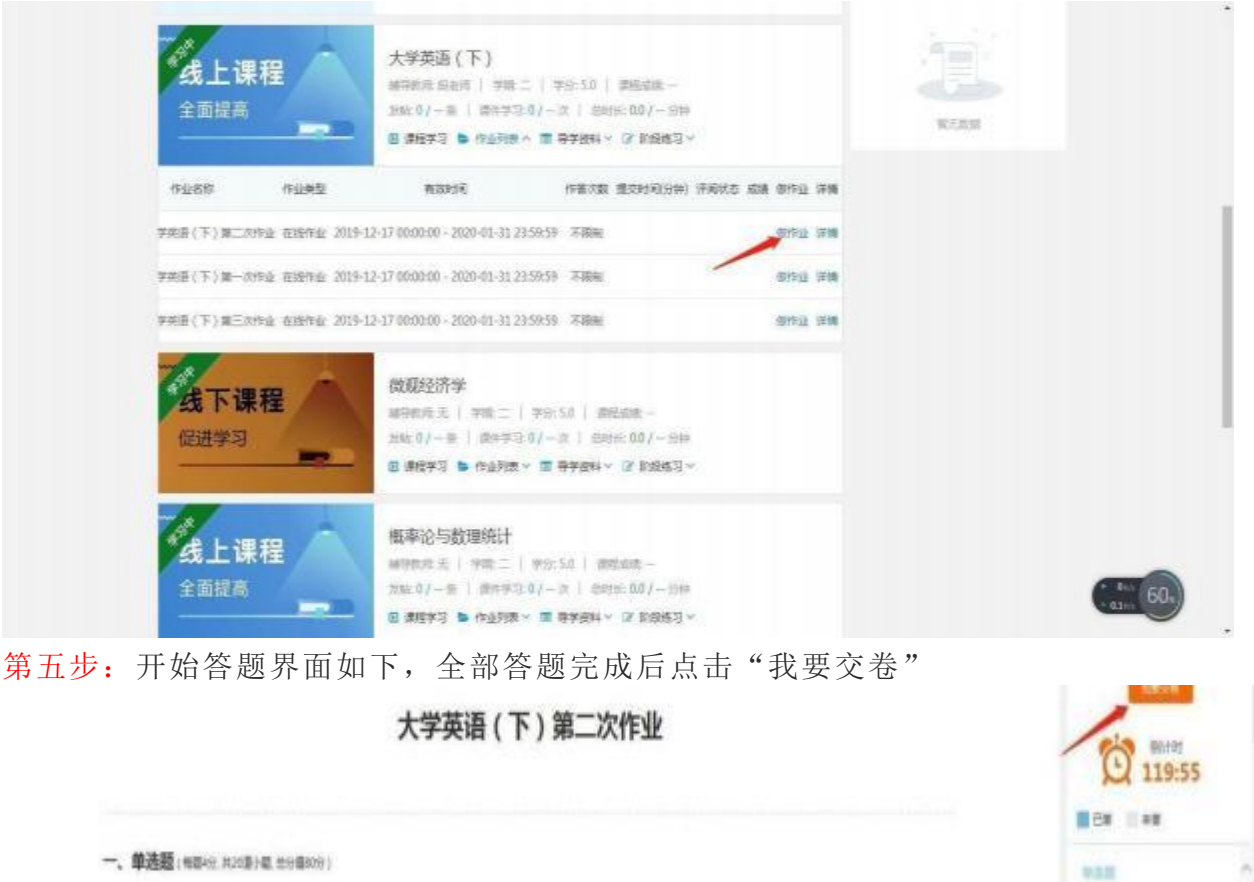

|        | 1 2<br>6 7 7 | 1 4 5<br>8 9 10                                                                                                    |                                                                          |
|--------|--------------|----------------------------------------------------------------------------------------------------|--------------------------------------------------------------------------|
|        | 11 12 1      | 3 14 15                                                                                                    |                                                                          |
|        | 16 17 1      | 8 19 20                                                                                                    |                                                                          |
|        | 10000        |                                                                                                    |                                                                          |
| Ø anna | 1            |                                                                                                    |                                                                          |
|        |              |                                                                                                    |                                                                          |
|        |              |                                                                                                    |                                                                          |
|        |              |                                                                                                    |                                                                          |
|        |              |                                                                                                    |                                                                          |
|        |              | ALC: NOT THE OWNER OF THE OWNER OF THE OWNER OWNER OF THE OWNER OF THE OWNER OF THE OWNER OF THE OWNER OF THE OWNER OF THE OWNER OF THE OWNER OF THE OWNER OF THE OWNER OF THE OWNER OWNER |                                                                          |
|        | © azinu      | 1 2<br>6 7<br>11 12<br>16 17 1<br>second<br>1                                                                                                    | 1 2 1 4 3<br>6 7 8 9 30<br>11 12 13 14 15<br>16 17 18 19 20<br>Summ<br>1 |

每门线上课程共有3次作业,每次作业120分钟,作业的完成次数不限制,最后作业成绩只取最高成绩记入期末总评成绩。

各位同学按照此流程操作答题,有问题联系各自班主任老师!